## UPLOADING YOUR COVID-19 VACCINATION CARD WITH COVERIFIED

\*NOTE: The following procedure must be completed from your mobile device!

## Steps

- Launch the CoVerified app on your mobile device and touch the grey "+" at the bottom of the screen, followed by "Upload Vaccine Record"
- 2. Complete the Vaccination Record form by first touching the Vaccination Type field and selecting the vaccination type, "COVID-19 Vaccine"
- 3. Complete the next field by touching the **Manufacturer** field and selecting the appropriate choice based on the vaccination you received
- Next, touch the Date Performed field and enter the date of <u>the last immunization</u> in your COVID-19 series

If you received a **two-dose vaccination** (i.e. Pfizer or Moderna), enter the date of the **second vaccination** 

If you received a **one-dose vaccination** (i.e. Johnson & Johnson), enter the date you received your COVID-19 vaccination

- Next, touch the Location field and enter the name of the immunization site as written on your COVID-19 Vaccination Record Card
- 6. Lastly, attach a photograph of the COVID-19 Vaccination Record Card for the COVID-19 Team to review and approve your record. Touch the Attach a File button followed by Take a Picture, CoVerified may ask for permission to use your camera at this point, please approve this permission and take a photograph of your card. \*\*Please ensure that your first name, last name, and date of birth are clearly written and legible on the front of your COVID-19 card!
- Once you have taken a photograph of your card, you will see the teal Confirm button become available, touch this button to complete your upload.
   \*\*Do not close the CoVerified application until you see the confirmation that your COVID-19 card has been uploaded successfully!

|                                                                                                    | (1) |
|----------------------------------------------------------------------------------------------------|-----|
| Add New Report                                                                                                    |     |
| Report Symptoms                                                                                                    |     |
| Report Contacts                                                                                                    |     |
| Upload Vaccine Record                                                                                                    |     |
| Upload Test Result                                                                                                    |     |
|                                                                                                    |     |
|                                                                                                    |     |
| Vaccination Record                                                                                                    |     |
| Vaccination Record                                                                                                    |     |
| Vaccination Record      Submit an image or file for                                                                                                    |     |
| Vaccination Record  Submit an image or file for administrator approval                                                                                                    |     |
| Vaccination Record      Submit an image or file for     administrator approval      Vaccination type                                                                                                    |     |
| Vaccination Record      Submit an image or file for     administrator approval      Vaccination type      Select vaccine type                                                                                                    | ~   |
| Vaccination Record      Submit an image or file for     administrator approval      Vaccination type      Select vaccine type      Date performed                                                                                      | ~   |
| <ul> <li>Vaccination Record</li> <li>Submit an image or file for<br/>administrator approval</li> <li>Vaccination type</li> <li>Select vaccine type</li> <li>Date performed</li> <li>08 /16/2021</li> </ul>                             | ~   |
| <ul> <li>Vaccination Record</li> <li>Submit an image or file for<br/>administrator approval</li> <li>Vaccination type</li> <li>Select vaccine type</li> <li>Date performed</li> <li>08/16/2021</li> </ul>                              | ×   |
| <ul> <li>Vaccination Record</li> <li>Submit an image or file for<br/>administrator approval</li> <li>Vaccination type</li> <li>Select vaccine type</li> <li>Date performed</li> <li>08 /16 / 2021</li> <li>Vaccination type</li> </ul> | •   |

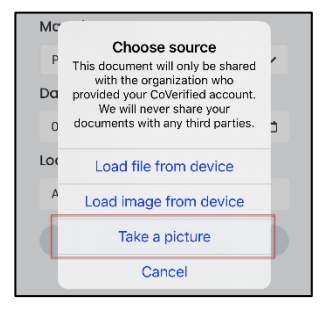

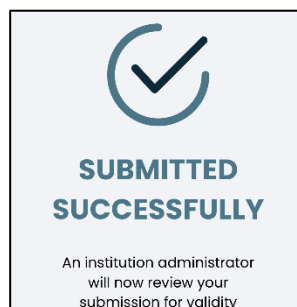